## ● Mac OS X ダイアルアップコース接続方法(初期設定) ● ● まずは、オーレンスからお送りいたしました【ご契約内容の用紙】をお手元にご用意下さい。

\* ここでは、Mac OS X 10.5 にもとづいて説明しています。パソコンの設定、OS のバージョンにより、画面表示、マウス操作が異な ることがあります。

1. メニューバーのアップルメニューから「システム環境設定」を開きます。

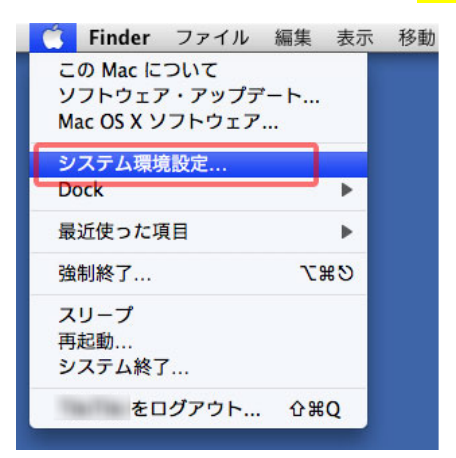

2. 「ネットワーク」を選択し、開きます。

| 0 \Theta 🛇   |                    |           | システム環境設定          |               |                     | and the second division of the second division of the second divisio |       |  |
|--------------|--------------------|-----------|-------------------|---------------|---------------------|----------------------------------------------------------------------------------------------------|-------|--|
|              | すべてを表示             |           |                   |               |                     | Q                                                                                                    |       |  |
| バーソナル        |                    |           |                   |               |                     |                                                                                                    |       |  |
|              |                    | Q         | New               | Ô             | <b>2</b>            | 100                                                                                                    |       |  |
| Dock         | Exposé と<br>Spaces | Spotlight | アピアランス            | セキュリティ        | デスクトップと<br>スクリーンセー/ | 言語環境<br>く                                                                                                    |       |  |
| ハードウェン       | P                  |           |                   |               |                     |                                                                                                    |       |  |
| 6            | 5                  | 0         |                   |               | $\bigcirc$          |                                                                                                    |       |  |
| CD & DVD     | キーボードと<br>マウス      | サウンド      | ディスプレイ            | プリントと<br>ファクス | 省エネルギー              |                                                                                                    |       |  |
| インターネッ       | ットとネットワ            | -7        | 1                 |               |                     |                                                                                                    |       |  |
|              | 0                  |           |                   |               |                     |                                                                                                    |       |  |
| .Mac         | QuickTime          | ネットワーク    | 共有                |               |                     |                                                                                                    |       |  |
| システム         |                    |           | ente<br>ante ente |               |                     |                                                                                                    |       |  |
| ۲            | 11                 | ₽         | ()                | *             |                     | ?                                                                                                    | (Pa)  |  |
| Time Machine | アカウント              | スピーチ      | ソフトウェア            | ペアレンタル        | ユニバーサル              | 起動ディスク                                                                                                    | 日付と時刻 |  |

3. 左側メニューの「内蔵モデム」をクリックし、「構成」から「構成を追加」をクリックします。

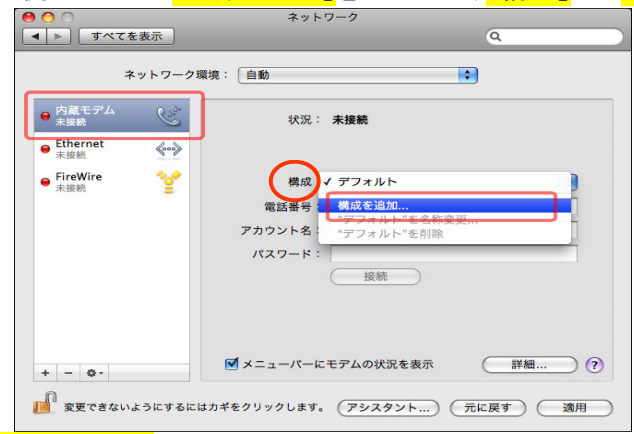

**4.** 「サービス名」に任意の名前をつけます。

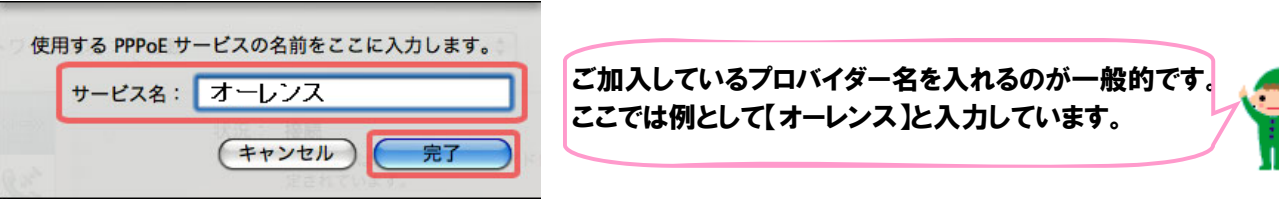

入力が終わりましたら[完了]ボタンをクリックします。

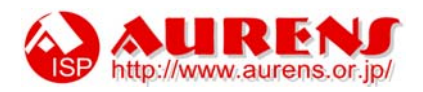

5. 左側メニューに作成されたサービスを以下のように設定します。

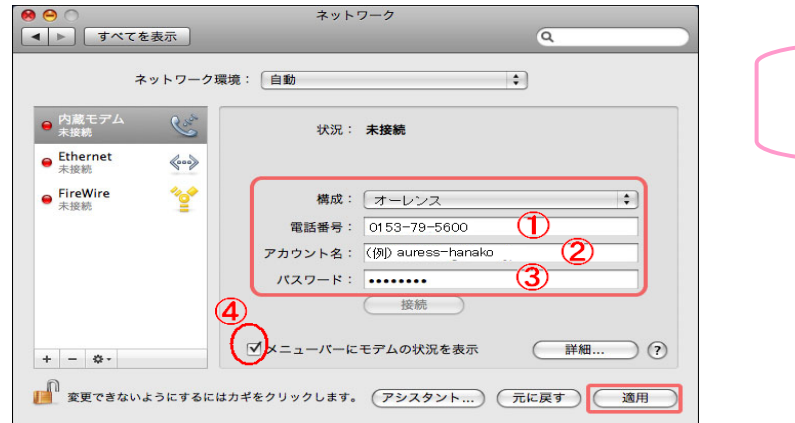

ご契約内容の用紙の 【3. その他】の項目をご覧下さい

- ①…<mark>[0153-79-5600]</mark>とご入力下さい。
- ②…<mark>「ログイン名」</mark>をご入力下さい。
- ③…<mark>【パスワード】</mark>をご入力下さい。
- ④…【メニュバーにモデムの状況を表示】にチェックを入れます。

①~④の入力が完了しましたらの【適用】をクリックします。

6. <mark>[接続]</mark>ボタンをクリックします。

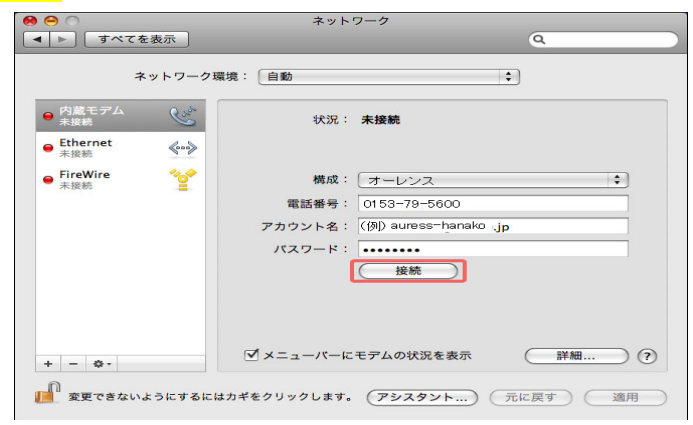

7. インターネットに接続すると、以下のように、状況が「接続」と表示されます。

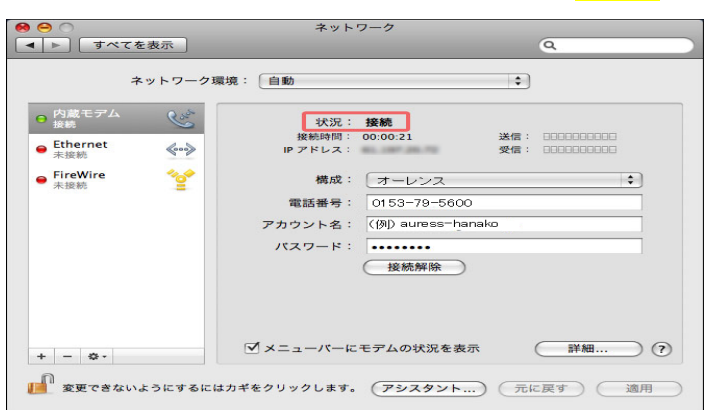

## 以上で接続の設定は完了です。

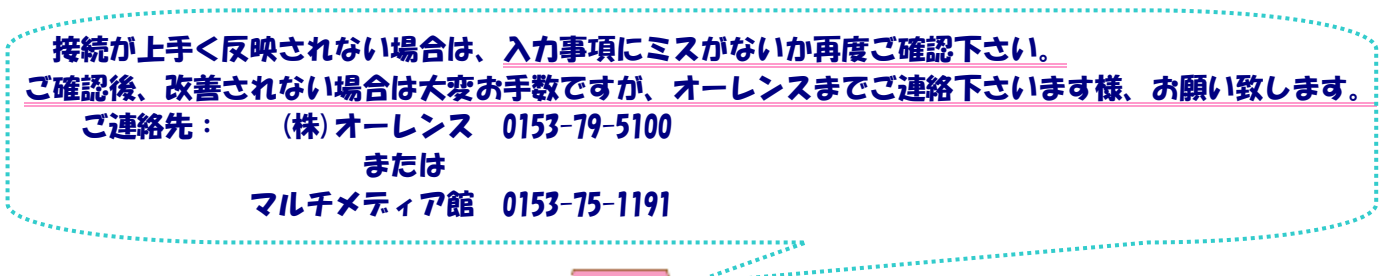

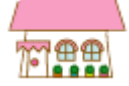

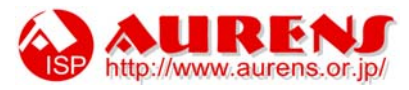